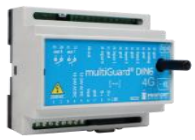

## 

# Vejledning

## Auto dagåbninger af port

#### Fordele/funktionsbeskrivelse:

- Et motoriseret port anlæg ønskes automatisk åbnet/lukket betinget af morgen/aften, samt kunne åbnes manuelt uden for normal åbningstid.
- Porten åbner og lukker automatisk på hverdage, mandag til fredag.
- Uden for almindelig åbningstid kan porten oplukkes af personel som i forvejen er tildelt adgangs-rettigheder. Porten lukker automatisk efter 10 minutter.
- Adgangs-/ operatør listen kan nemt redigeres af administrator
- Systemet er umiddelbart tilgængelig uden licens ved anvendelse af Profort SIM kort lille eller stor erhverv. Sim kort fra andre udbydere er muligt ved tilkøb (licens).
- Enkel opsætning og brug

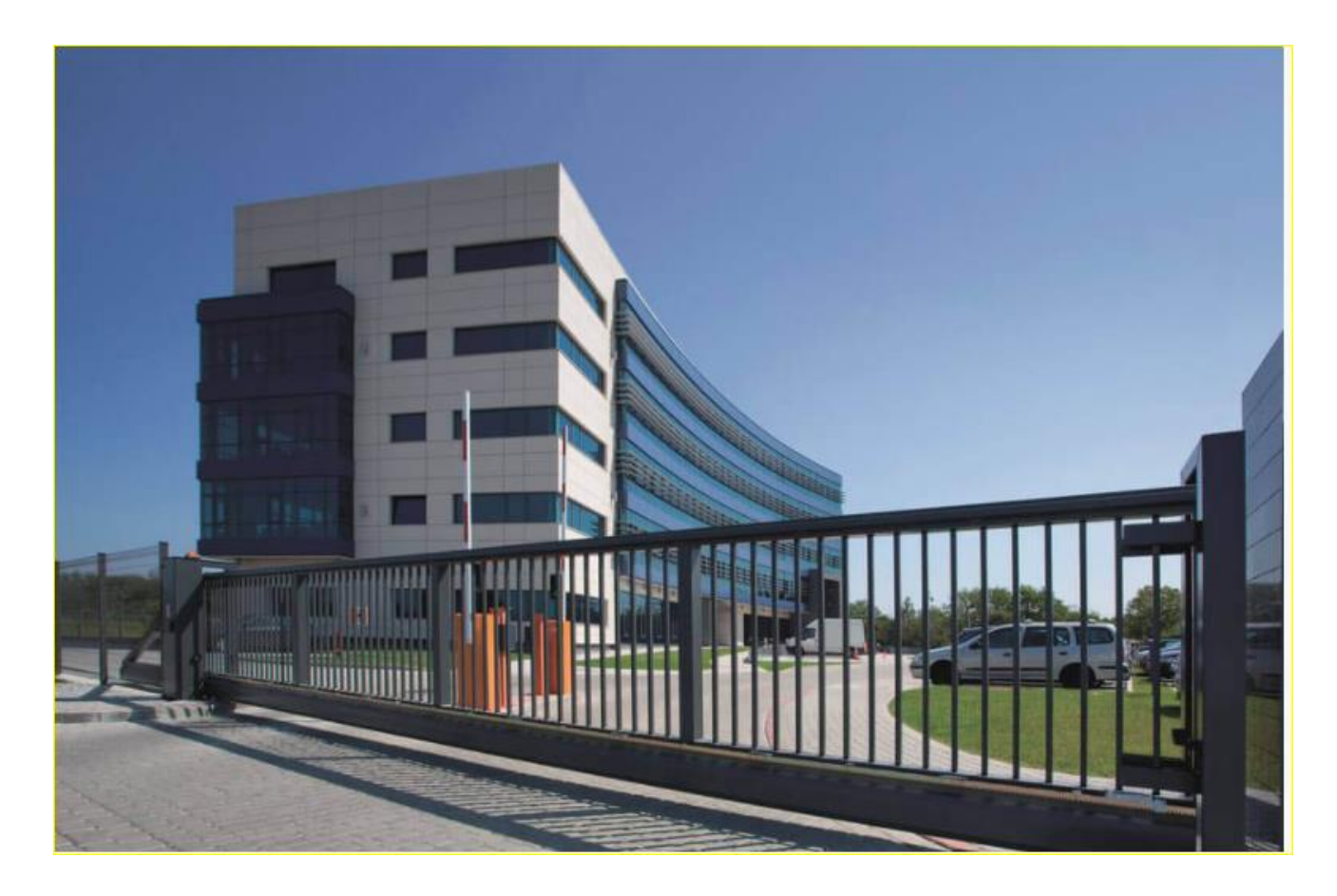

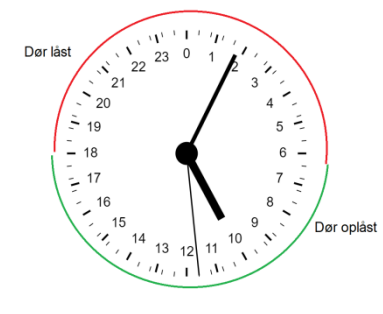

Automatisk ur kontrol + mulighed for manuel styring udenfor normal åbningstid.

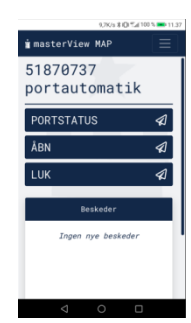

KAP side: - 1 - af 13 dato:22. august 2024

## Indhold

| Fordele/funktionsbeskrivelse: 1                                                | - |
|--------------------------------------------------------------------------------|---|
| Principdiagram – Styringsautomatik 3                                           | - |
| Funktionsprincip: 3                                                            | - |
| Stykliste: 3                                                                   | - |
| 1. Programmering af Profort GSM enhed 4                                        | - |
| 1.1 Faneblad Opret enhed 4                                                     | - |
| 1.2 Faneblad Modtager 4                                                        | - |
| 1.3 Faneblad Indgange 5                                                        | - |
| 1.4 Faneblad Kalender 5                                                        | - |
| 1.5 Faneblad Makroer 6                                                         | - |
| 1.6 Faneblad Andet 6                                                           | - |
| 2. Forbered MAP opsætningen gennem fanebladet Operatører 7                     | - |
| 2.1 Opret de enkelte operatører/brugere med hver sine specifikke rettigheder 7 | - |
| 2.2 Operatør - Vælg enhed 8                                                    | - |
| 2.3 Operatør - Vælg Classic app 9                                              | - |
| 2.4 Tilgå MAP app'en på PC 10                                                  | - |
| 2.5 Tilgå MAP app'en på PC, - fortsat 11                                       | - |
| 3.0 MAP på smartMobil (Vejledning for operatører/brugere) 12                   | - |
| 3.1 Hent/installer MAP app (Web browser) 12                                    | - |
| 3.2 MAP adgang - ved styring gennem Makroer 12                                 | - |
| 3.3 MAP adgang – fortsat 13                                                    | - |
| Ekstra funktionaliteter/muligheder 13                                          | - |

#### Hvilke aktivister skal i spil?:

- 1. Have adgang til internet vha. PC. Evt. internet deling over smartmobil
- 2. Web-programmering ved <u>https://masterview.dk</u>
- 3. Arrangere MAP app 'en til Smartphone Android/iPhone eller Windows-telefoner
- 4. Denne vejledning er tilgængelig på vor hjemmeside ved: "Port auto\_man åbne\_lukke operatører"

## Principdiagram – Styringsautomatik

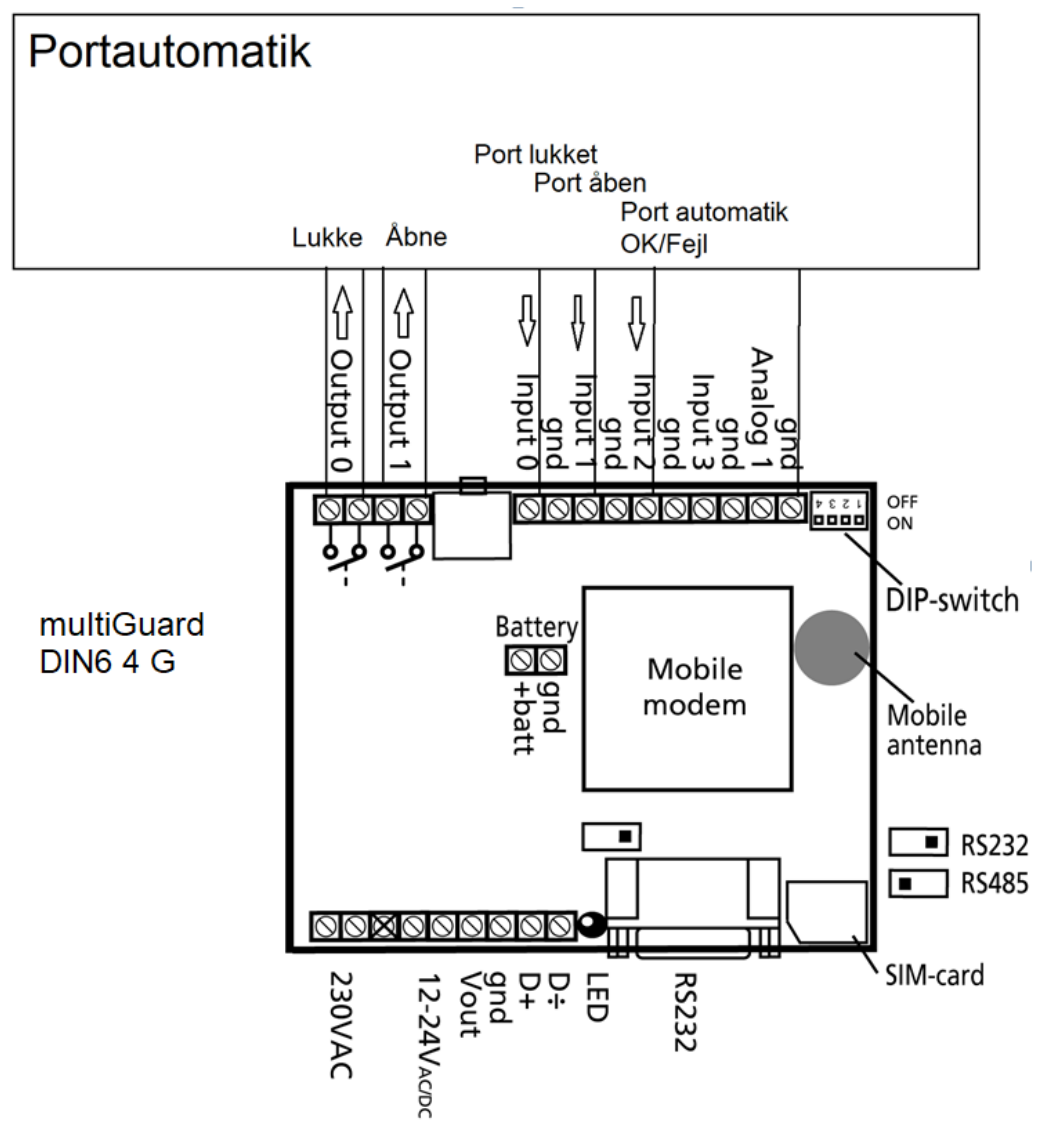

#### Funktionsprincip:

- 1. Indgang 0: Port lukket meldekontakt
- 2. Indgang 1: Port åben meldekontakt
- 3. Indgang 2: Driftsmelding fra portautomatik
- 4. **Udgang 0**: Lukke puls til portautomatik
- Udgang 1: Åbne puls til portautomatik
   Uden for normal åbningstid kan udvalgt personel: pakkebude, rengøringspersonel og evt. vagttjeneste kortvarig ÅBN ved Profort app tjenesten "MAP" på en SmartPhone.

#### Stykliste:

| Leverandør                |               | Solar:        | Lemvigh Müller: | Andre grossister: |
|---------------------------|---------------|---------------|-----------------|-------------------|
| 1 stk. multiGuard DIN6 40 | 6 type 007950 | 5485452964    | 7812152301      | 007950            |
| *1 stk. Eks. antenne disk | type 369007   | 5485452320    | 7887100087      | 369007            |
| 1 stk 9V accu batteri     | type 300301   | 84.94.200.654 | 4440610330      | -                 |

\*) Ekstern antenne skal anvendes ved utilstrækkelig GSM kommunikation.

File: Port auto\_man åbne\_lukke operatører

#### 1. Programmering af Profort GSM enhed

## 1.1 Faneblad Opret enhed

Log på <u>https://masterview.dk/</u>

→ Klik på Setup Masterview

- → Klik på <mark>Opret enhed</mark>
- $\rightarrow$  Vælg Model, her DIN6 4G
- $\rightarrow$  Indgiv Mobil nummer for enheden
- → Skriv tekst i Navn
- → Tryk Gem og send

## 1.2 Faneblad Modtager

| Мо | dtagere      |                      |     |           |        |      |
|----|--------------|----------------------|-----|-----------|--------|------|
| #  | Kontakt info | Kontakttype fra enhe | d ⑦ | Godkend ⑦ | Zone ⑦ | Send |
| 1  | A 12345678   | SMS                  | ~   |           | 0 🗸    |      |
| 2  | Mobil nummer | Benyttes ikke        | ~   |           | Alle 🗸 |      |

A. Indtast GSM tlf nummer til den person, som enheden skal SMS'e til ved alarmer/strømfejl. -Vælg SMS som alarmtype

-Vælg zone 0 (Enhed afgiver kun alarm med samme zone numre)

-Tryk Gem og send for programoverførsel

## 1.3 Faneblad Indgange

| Digita   | le indgange                      |   |       |   |                           |        |        |      |
|----------|----------------------------------|---|-------|---|---------------------------|--------|--------|------|
| #        | Tekst når indgang brydes         | Z | one ( | ? | Tekst når indgang sluttes | Zone ⑦ | Filter | Send |
| 0        |                                  | 0 |       | ~ | PORT LUKKET               | 7 🗸    |        |      |
| 1        |                                  | 0 |       | ~ | B PORT ABEN               | 7 🗸    |        |      |
| 2        | FEJL PÅ PORTAUTOMATIK            | 0 |       | ~ | PORTAUTOMATIK OK          | 0 🗸    |        |      |
| 3        |                                  | 0 |       | • |                           | 0 ~    |        |      |
| Opsæ     | tning                            |   |       |   |                           |        | Send   |      |
| Send kur | n alarm hvis tekst er oprettet ⑦ |   |       |   | D Tekst                   |        |        |      |

- A. Programmér indgang 0 slutte som anvist. Vælg zoner 7
- B. Programmér indgang 1 slutte som anvist. Vælg zoner 7
   Vælg zoner 7 og der udsendes ikke alarmer på port-kørsler
- C. Programmér indgang 2 bryde/slutte som anvist. Zoner\_0 skal bibeholdes for C.
- D. Vælg Tekst og "maskinkoder" for indgange 0+1 vises ikke i alarmtekster og forespørgsler Tryk Gem og send for programoverførsel

#### 1.4 Faneblad Kalender

| Kalender Hændelse liste |              |                | Send |
|-------------------------|--------------|----------------|------|
| A<br>Dag                | Tidspunkt    | Kommando(er) 💿 |      |
| Mandag                  | ✓ 06:00 (5)  | B2:P1          | ^    |
| Mandag                  | ▼ 17:00      | S2:P0          |      |
| 1 Tirsdag               | ▼ 06:00 ⑤    | B2:P1          |      |
| 1 Tirsdag               | ▼ 17:00      | S2:P0          |      |
| Onsdag                  | ♥ 06:00 (5)  | B2:P1          |      |
| Dnsdag                  | ▼ 17:00      | S2:P0          |      |
| Torsdag                 | ▼ 06:00 ⑤    | B2:P1          |      |
| Torsdag                 | ▼ 17:00      | S2:P0          |      |
| Fredag                  | ♥ 06:00 🕒    | B2:P1          |      |
| Fredag                  | ✓ 17:00      | S2:P0          |      |
| Benyttes ikke           | ·            |                |      |
|                         |              |                | Send |
|                         | Kemmande(ar) |                |      |
|                         |              |                |      |

- A. Frit valg -her valgt Hændelsesliste
- B. Vælg ugedag og angiv klokkeslæt morgen for åbning af port ved kommandoen B2;P1
   Samme ugedag og angiv klokkeslæt aften for lukning af port ved kommandoen S2;P0
   Programmer andre ugedage på samme vis eller vælg individuelle åbne lukketider.
- C. Indgiv åbningstiden ved Minutter, 0010 og kommandoen P0&2 (se evt. hovedmanual afsnit 9.4 for forståelse af P0&2 kommando.)
- D. Tryk Gem og send for programoverførsel til enhed

File: Port auto\_man åbne\_lukke operatører

#### 1.5 Faneblad Makroer

| Makr | oer          |                |      |
|------|--------------|----------------|------|
| #    | Makro navn   | Kommando(er) 💿 | Send |
| 0    | ALUK         | P0&2           |      |
| 1    | <b>B</b> ÅBN | P182;T1        |      |
| 2    | C PORTSTATUS | MR             |      |
| 3    |              |                |      |

- A. Skriv LUK som makronavn for lukning af port samt kommando P0&2
- B. Skriv ÅBN som makronavn for åbning af port samt kommandoerne P1&2;T1
   Udgang 0 aktiveres som en puls, under forudsætning af, at den imaginære udgang 2 er aktiveret af kalendertider.

Porten kan således åbnes/lukkes uden for normal åbningstid af udvalgt personel (Brugere/operatører).

C. Skriv PORTSTATUS for status på porten samt kommandoen MR.

-Tryk Gem og send for programoverførsel til enhed

#### 1.6 Faneblad Andet

| Setup                     |                                |                                 |            |               |  |  |  |
|---------------------------|--------------------------------|---------------------------------|------------|---------------|--|--|--|
| Søg på navn               | Standard tekster               |                                 | 7          |               |  |  |  |
| - Enheder                 |                                | Tekst                           | Zone (2)   | Send          |  |  |  |
| Port automatik Operatører | Power failure                  | POWER FAILURE                   | 0 ~        |               |  |  |  |
|                           | Power ok                       | POWER OK                        | 0 ~        |               |  |  |  |
| - Dysætning               | Sabotage                       | SABOTAGE                        | 0 ~        |               |  |  |  |
| Digitale indgange         | Opsætning                      |                                 |            |               |  |  |  |
| Udgange                   | Kvittering for kommando        |                                 | Ja 🗸       |               |  |  |  |
|                           | Send også alarm via Kabel/in   | ternet                          | Ja 🗸       |               |  |  |  |
| © Betjening               | Send også sabotage- og strø    | malarm når enheden er frakoblet | Nej 🗸      |               |  |  |  |
| + Opret enhed             | Automatisk tilkobling efter fr | akobling (antal min.)           | Nej 🗸      |               |  |  |  |
|                           | Send power alarm               |                                 | A Straks 🗸 |               |  |  |  |
|                           | Aktivering af sirene ved alarn | 1                               | Nej 🗸      |               |  |  |  |
|                           |                                |                                 |            | B Gem og send |  |  |  |

- A. Vælg Straks, og der alarmeres straks POWER FAILURE ved strømfejl
- B. Tryk Gem og send for programoverførsel til enhed

## 2. Forbered MAP opsætningen gennem fanebladet Operatører

Proforts **MAP** app giver slut-kunden/brugere/operatører mulighed for fjernbetjening af tildelte funktionaliteter vha. Smart mobil eller PC.

Der kan oprettes få eller mange operatører med hver især individuel tilgang til Port åbning/lukninger.

Operatører kan kun oprettes/redigeres/slettes af administrator.

Se evt. diverse videoer vedr. "MAP" på Profort A/S's hjemmeside f.eks.:

Profort classic APP på MAP - YouTube

#### 2.1 Opret de enkelte operatører/brugere med hver sine specifikke rettigheder

| 🛓 masterView Setup 🖈 Setup 🏶 MAP-operatører 🥹 Support 🏘 Gå til MAP 👻 🚨 Profort, Karsten | Pedersen <del>-</del> |
|-----------------------------------------------------------------------------------------|-----------------------|
| MAP-operatører / <b>Opret operatør</b>                                                  |                       |
| Opret operatør                                                                          |                       |
| Oplysninger                                                                             |                       |
| B Bruger1 Email                                                                         |                       |
| Login                                                                                   |                       |
| C Brugernavn [[brugerkode]]                                                             |                       |
| Firma                                                                                   |                       |
| D Navnet                                                                                |                       |
|                                                                                         |                       |
|                                                                                         |                       |

- A. Åbn MAP-operatører Klik på **Opret operatør**
- B. Indgiv ønsket Kaldenavn (må gerne være forskellig fra "Brugernavn")
- C. Indgiv ønsket Brugernavn\*)
- D. Indgiv Firmanavn
- E. Indgiv E-mail. Hermed er det muligt for operatøren, at opspore glemt brugernavn.
- F. Indgiv Adgangskode
- G. Tryk Gem

\*) Bemærk det valgte brugernavn kan allerede være anvendt, hvorfor der i så fald skal vælges et andet.

Samme procedure for øvrige brugere Bruger 2, Bruger 3 & osv.

## 2.2 Operatør - Vælg enhed

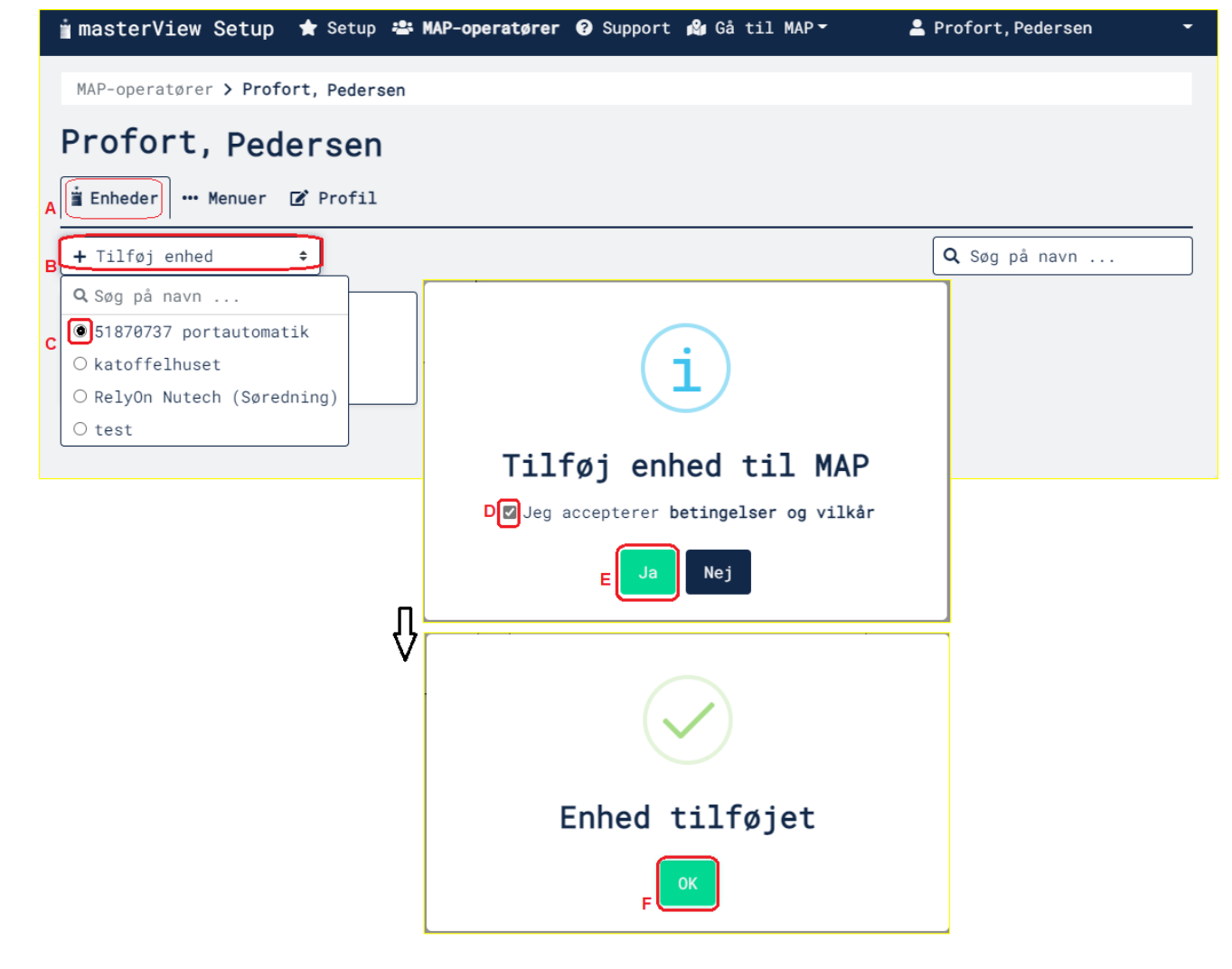

- A. Indgangs faneblad
- B. Tryk Tilføj enhed
- C. Udvælg installation
- D. Læs og accepter betingelse og vilkår
- E. Tryk Ja
- F. Tryk <mark>OK</mark>

File: Port auto\_man åbne\_lukke operatører

## 2.3 Operatør - Vælg Classic app

Afgræns funktionalitet for operatører til kun styring som "Profort Classic app"

| 🛓 Enheder 🚺 🗰 Menuer 🗹 Profil                                                                      |                            |
|----------------------------------------------------------------------------------------------------|----------------------------|
| Hovedmenuer 🕑                                                                                      |                            |
| <pre>□ Kort □ Enheder □ Support</pre>                                                              | i masterView MAP 🔺 Enheder |
| Undermenuer 🕑                                                                                      |                            |
| <ul> <li>Oplysninger</li> <li>Styring</li> <li>Alarmer</li> <li>Målinger</li> <li>Noter</li> </ul> | Styring                    |
| Temaer<br>Profort Classic App 🚱                                                                    |                            |
|                                                                                                    | C 🖬 Gem menuer             |

#### A. Tryk Menuer

- B. Af-vink boks Profort Classic app. Hermed udelukkes øvrige **MAP** features.
- C. Tryk Gem menuer

Systemet er nu klar til fjernbetjening på PC eller mobil Smart telefon (Android, iPhone eller Windows)

## 2.4 Tilgå MAP app'en på PC

| 🖠 masterView Setup 🔺 Setup 🚢 MAP-operate  | ører 😧 Support 😭 Gå til MAP 🗸 |
|-------------------------------------------|-------------------------------|
|                                           | A J                           |
|                                           | (Admin) Profort,              |
|                                           | Operatører                    |
| 🖠 masterView MAP 🌟 Enheder 🕸 Gå til Setup | 🛓 Profort,                    |
| Q Søg på navn                             |                               |
| i 51870737 portautomatik                  | ∄ Modbus DIN 6                |
|                                           | _                             |
|                                           | Ą                             |
| 🖠 masterView MAP 🔺 Enheder 🕸 Gå til Setup | 💄 Profort,                    |
| 51870737 portautomatik                    |                               |
| PORTSTATUS 🛛                              | Beskeder                      |
| ÅBN 🛛                                     | Ingen nye beskeder            |
| LUK                                       |                               |
|                                           |                               |
|                                           | í                             |
| Send b                                    | esked til enhed               |
|                                           | LUK                           |
| E                                         | Send Fortryd                  |
|                                           |                               |

- A. Klik Gå til MAPB. Klik Admin eller Bruger 1C. Vælg installation

- D. Tryk ønsket funktion, Her LUK
  E. Bekræft valget ved Send I Beskeder vises kommunikation frem og tilbage enhed

## 2.5 Tilgå MAP app'en på PC, - fortsat

|                                           | Ŷ                                                                           |
|-------------------------------------------|-----------------------------------------------------------------------------|
| 📋 masterView MAP 🔺 Enheder 🐗 Gå til Setup | 💄 Profort, Pedersen                                                         |
| 51870737 portautomatik                    |                                                                             |
| PORTSTATUS 🛛                              | Beskeder                                                                    |
| ÅBN 🛛                                     | LUK<br>2021-12-07 13:15:51                                                  |
| LUK 🛛                                     | OK>> LUK                                                                    |
|                                           | 2021-12-07 13:16:00<br>LUK (DATA), 21/12/07,13:15:56<br>2021-12-07 13:16:00 |
|                                           | G                                                                           |

- F. LUK kommando afsendt til enhed
- G. Kommando forstået og udført, uden for normal arbejdstid

PORTSTATUS er ikke afgrænset (altid tilgængelig)

ÅBN har kun funktion udenfor almindelig arbejdsdag

Bemærk: Al kommunikation bliver logget med tidsstemplinger og bruger identiteter.

## 3.0 MAP på smartMobil (Vejledning for operatører/brugere)

3.1 Hent/installer MAP app (Web browser)

Gå ind på: https://masterview.dk

## Vælg MAP

Gå i telefonens indstillinger og "Føj til Startskærm/Føj til hjemmeskærm" Følg herefter anvisninger på telefon

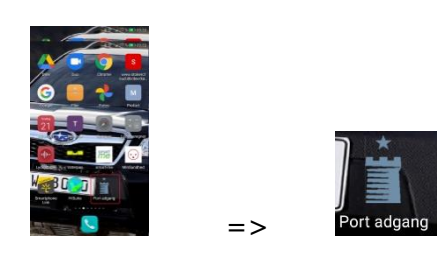

Klik på ikonet

#### 3.2 MAP adgang - ved styring gennem Makroer

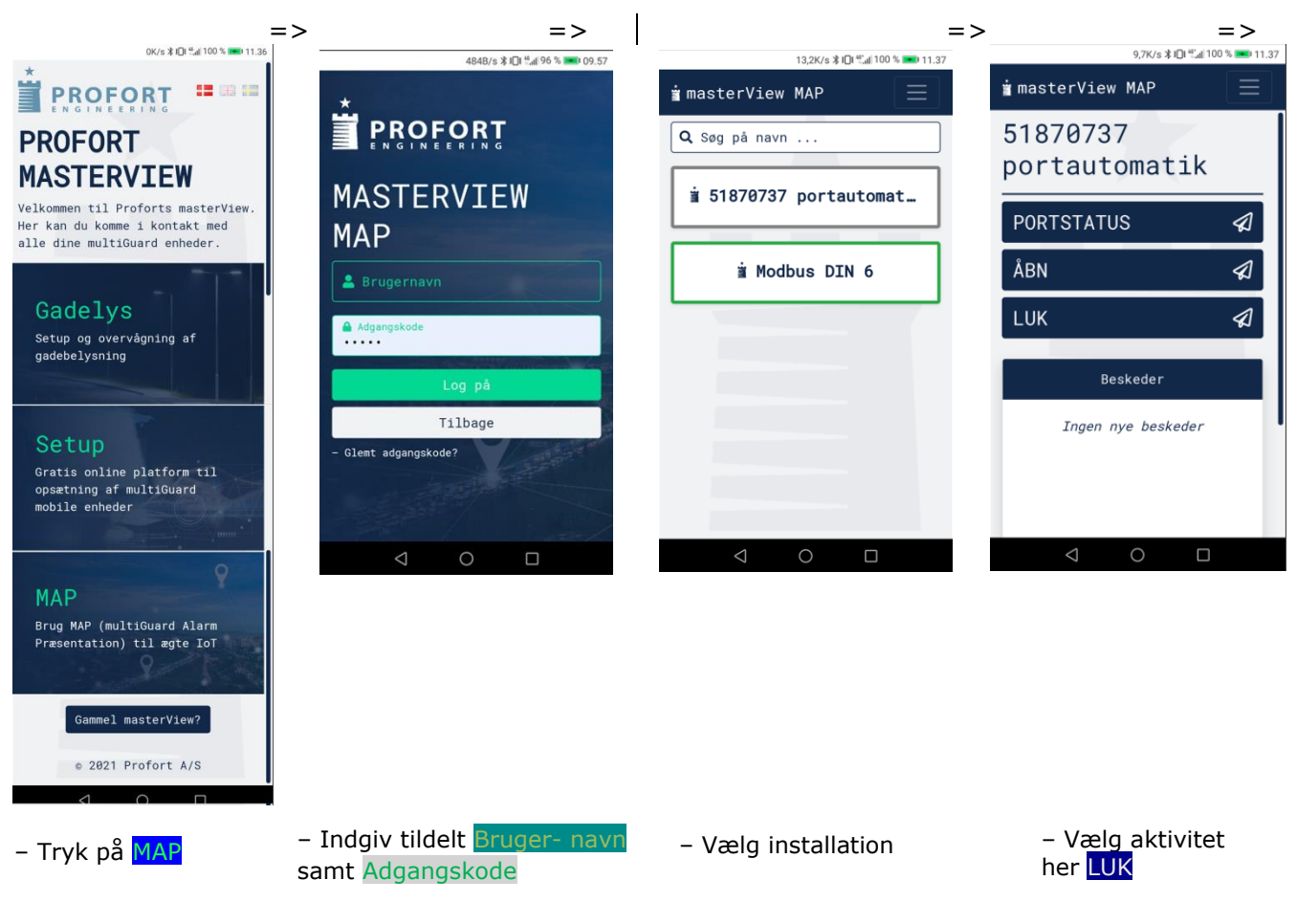

#### 3.3 MAP adgang – fortsat

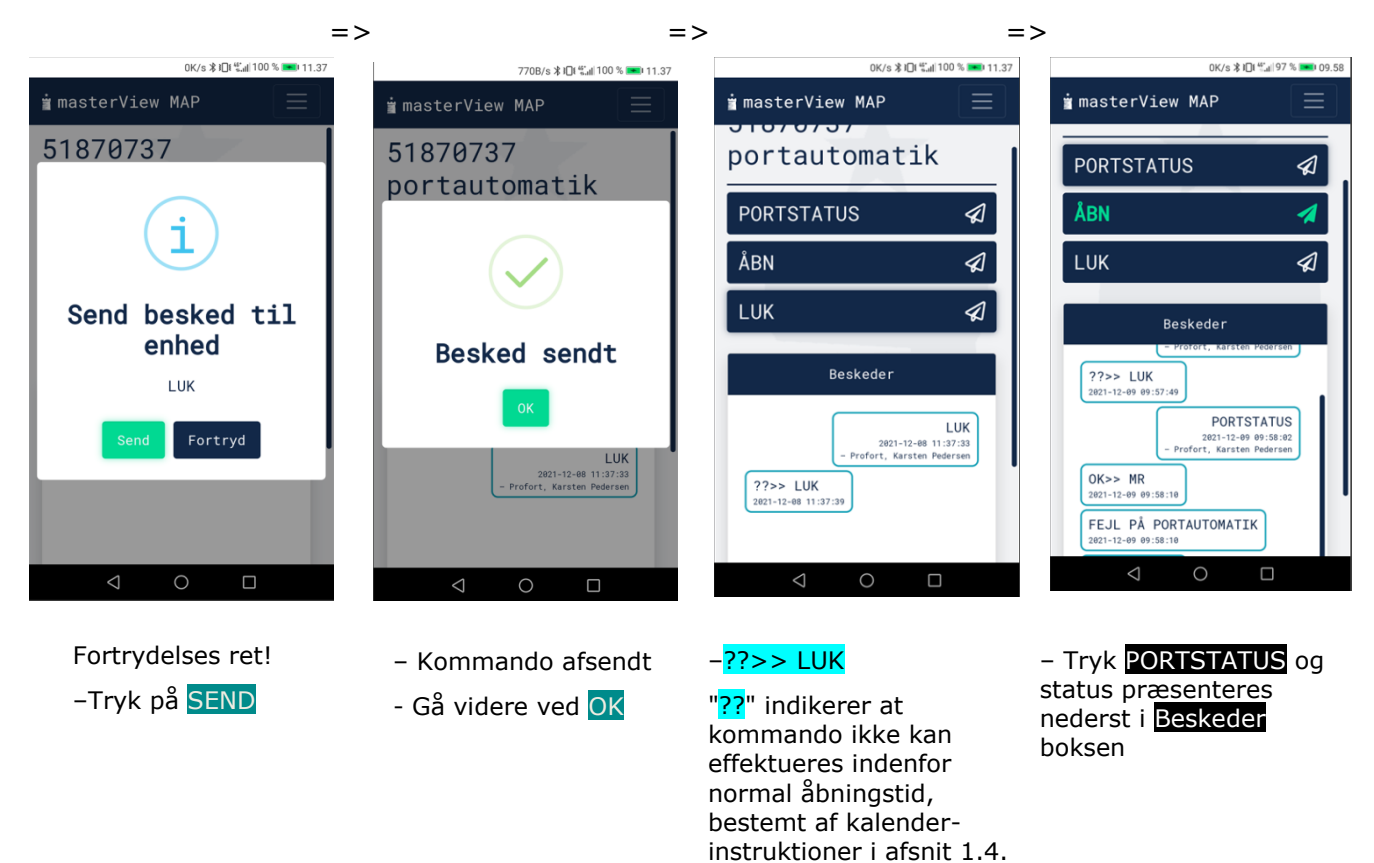

## Ekstra funktionaliteter/muligheder

- Samlet kontrol/kort-oversigt af flere port/låge systemer (ikke beskrevet i denne vejledning)

Profort tager forbehold for ændringer.

God fornøjelse og tak for du valgte Profort